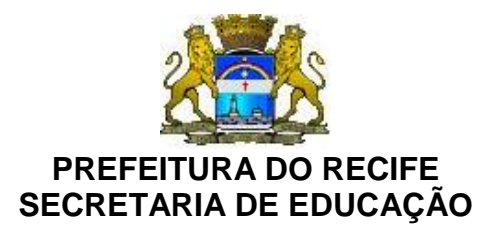

Ofício Circular nº. 093/2020 – **GESTOREMREDE/SEDUC** Recife, 16 de abril de 2020.

## Senhores

# GESTORES DAS UNIDADES EDUCACIONAIS DA REDE MUNICIPAL DE ENSINO DO RECIFE

Conforme divulgado no Ofício Circular n.º 092/2020, foi estruturada a implantação da formação continuada na modalidade EAD para todos os professores do GOM, para garantia da carga horária de aula atividade enquanto durar o isolamento. Assim, trazemos algumas informações complementares para acesso à Unidade Virtual de Cursos a Distância (Unirec).

### Procedimento de acesso Plataforma UNIREC:

A plataforma Unirec é acessada a partir do endereço <u>www.educ.rec.br/unirec</u>, devendo cada professor seguir o cronograma divulgado no Ofício Circular já citado.

Após acessar o endereço do Unirec, é só clicar no botão ENTRAR na parte superior à direita da tela e, em seguida, na Identificação de usuário colocar seu CPF (digitar sem pontos ou traço) e a senha padrão para o primeiro acesso que é **aaa@123**. Depois que você entrar, deve modificar a senha preenchendo os campos com os dados solicitados.

### Acesso via celular:

Caso queira acessar o ambiente via celular, procure na sua loja de aplicativos (Google Play ou App Store) o aplicativo Moodle. Após o download e abertura do aplicativo entre como endereço do site <u>https://educ.rec.br/unirec</u> e em seguida entre com seu login e senha. Feito isto você estará no ambiente UNIREC da mesma forma como no acesso via computador.

### E-mails institucionais e Redefinição de senha:

Cada professor possui um e-mail institucional Google cadastrado na plataforma Unirec. Em caso de necessidade de redefinição de senha este e-mail será o canal para redefini-la.

Caso você nunca tenha acessado seu e-mail ou não saiba seu endereço, ele é constituído de seu primeiro nome e seu número de matrícula separados por ponto seguido por @prof.educ.rec.br. Por exemplo, para a professora Loudes Souza da Silva de matrícula 99.999-9 Seu e-mail é **lourdes.999999@prof.educ.rec.br** 

Assim, para acessar sua caixa de e-mails acesse a página do Gmail (<u>www.gmail.com</u>) digite seu email e sua senha, que para o primeiro acesso é o seu CPF. Esta senha deve ser trocada no primeiro acesso.

### Dúvidas e mais informações: 0800.2006565

Atenciosamente,

### DANIELLE CESAR DUCA DE CARVALHO

Diretora Executiva de Tecnologia na Educação Secretaria de Educação